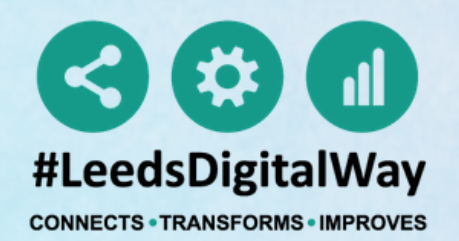

# **EMERGENCY DEPARTMENT Guide for Clinicians** (#Alert significant - Creating and Sharing a Custom list)

The Leeds

**NHS Trust** 

**Teaching Hospitals** 

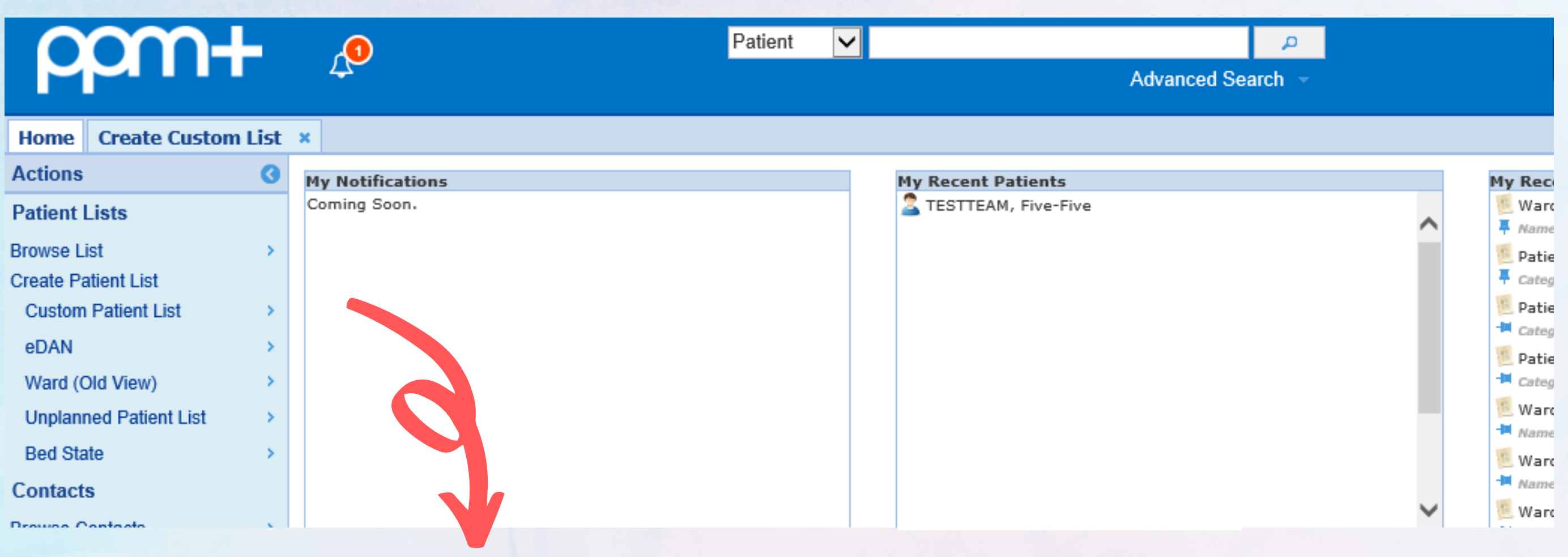

## From the PPM+ homepage click **Custom Patient List.**

For further information please contact: leedsth-tr.ImplementationTeam@nhs.net or call 0113 20 (60599)

## CREATING A CUSTOM PATIENT LIST

Step 1

From the category dropdown list select Suspicious Findings (Radiology Investigation) Step 2

From the filter types select Type of Suspicious Findings

| Home         Browse Patient Lists         Create Custom List         X |                     |
|------------------------------------------------------------------------|---------------------|
| Custom View                                                            |                     |
| Category 7                                                             | Name                |
| Suspicious Findings (Radiology Investigations)                         | Enter View Name     |
| Filters Sharing                                                        |                     |
| Choose Filter Type                                                     | Filter Criteria     |
| Type of suspicious finding                                             | )                   |
| K A                                                                    |                     |
| Salast Type of evenisious finding                                      | M Alert Significant |
| Select type of suspicious finding                                      |                     |
| Chest Recall +                                                         |                     |
| Alert Significant                                                      | 2                   |
| Vient olymineant V                                                     | 5                   |
|                                                                        |                     |
|                                                                        |                     |
| Cancel                                                                 |                     |
|                                                                        |                     |

Step 3

Select Alert Significant

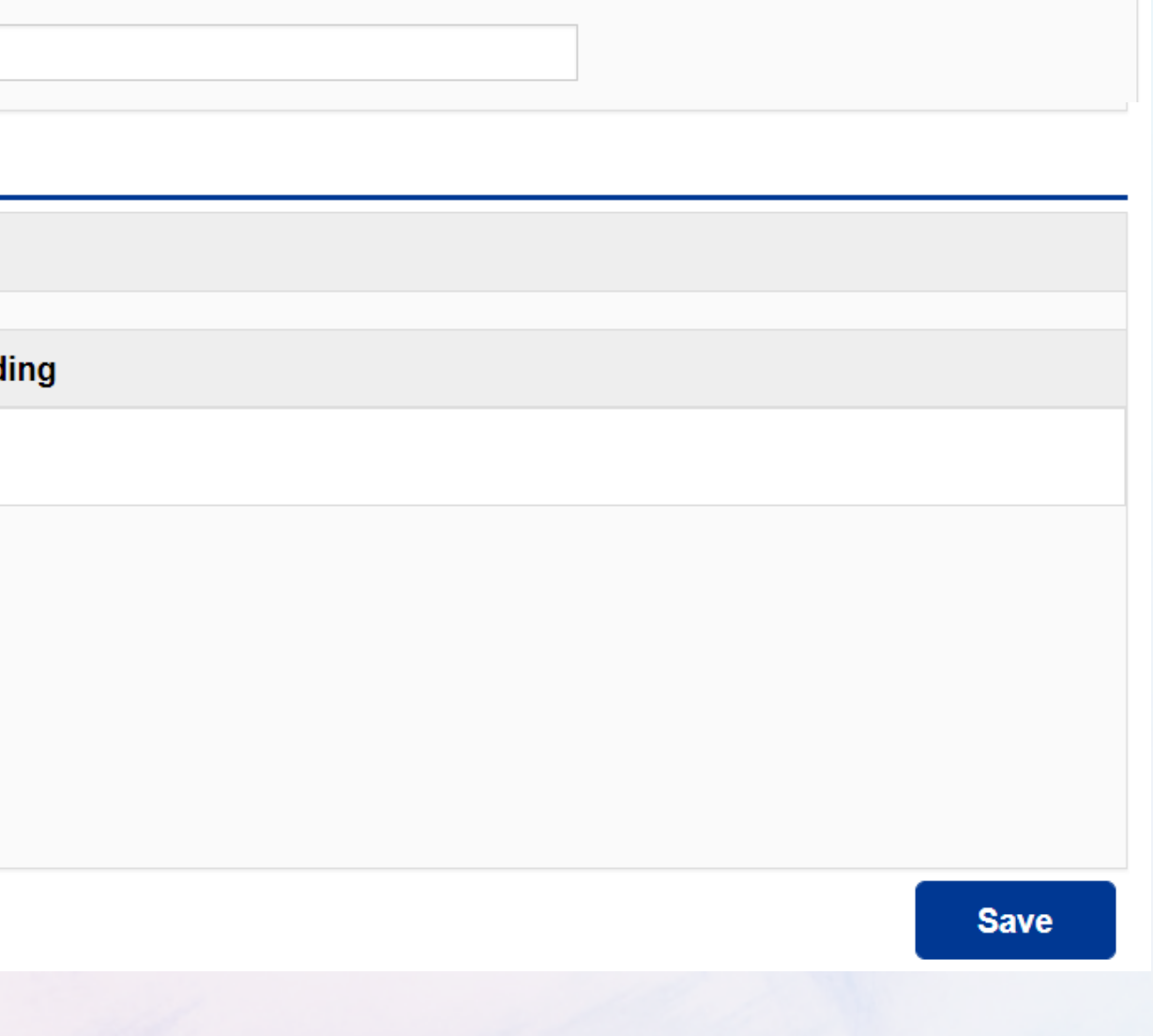

## CREATING A CUSTOM PATIENT LIST

Step 4

From the filter types select Type of User

Step 5

Select Referring/requesting clinician

| Home Browse Patient Lists × Create Custom List ×        |                                               |
|---------------------------------------------------------|-----------------------------------------------|
| Custom View                                             |                                               |
| Category Suspicious Findings (Radiology Investigations) | Enter View Name                               |
| Filters Sharing                                         |                                               |
| Choose Filter Type                                      | Filter Criteria                               |
| Type of user                                            | Type of suspicious finding  Alert Significant |
| Select Type of user                                     |                                               |
| Chest radiologist +                                     | Type of user                                  |
| Referring/requesting clinician                          | 5 Referring/requesting clinician              |
| MDT co-ordinator +                                      |                                               |
| Cancel                                                  | Save                                          |
|                                                         |                                               |

Step 6 Enter a name for your list

## CREATING A CUSTOM PATIENT LIST

Step 7

From the category dropdown list select Main specialty of requesting clinician

Select Accident & Emergency

| Filters Sharing                               |                                        |  |  |  |  |  |  |  |
|-----------------------------------------------|----------------------------------------|--|--|--|--|--|--|--|
| Choose Filter Type                            | Filter Criteria                        |  |  |  |  |  |  |  |
| Main specialty of requesting clinician        | Im Type of suspicious finding          |  |  |  |  |  |  |  |
| <u>×</u>                                      |                                        |  |  |  |  |  |  |  |
| Select Main specialty of requesting clinician |                                        |  |  |  |  |  |  |  |
| Accident and Emergency                        | Referring/requesting clinician         |  |  |  |  |  |  |  |
| Acute Internal Medicine                       |                                        |  |  |  |  |  |  |  |
| Addiction Sonvisoo                            | Main specialty of requesting clinician |  |  |  |  |  |  |  |
| Addiction Services +                          | Accident and Emergency                 |  |  |  |  |  |  |  |
| Cancel                                        | Save                                   |  |  |  |  |  |  |  |

Step 8

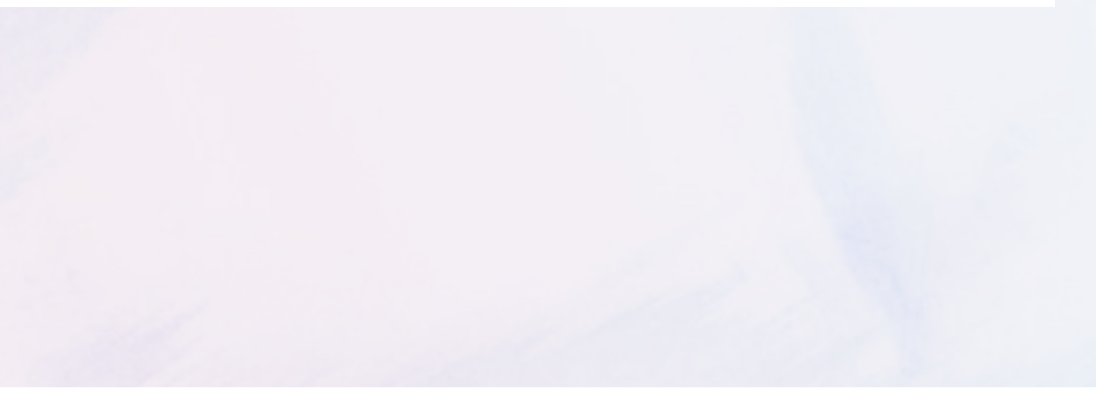

### SHARING A CUSTOM PATIENT LIST

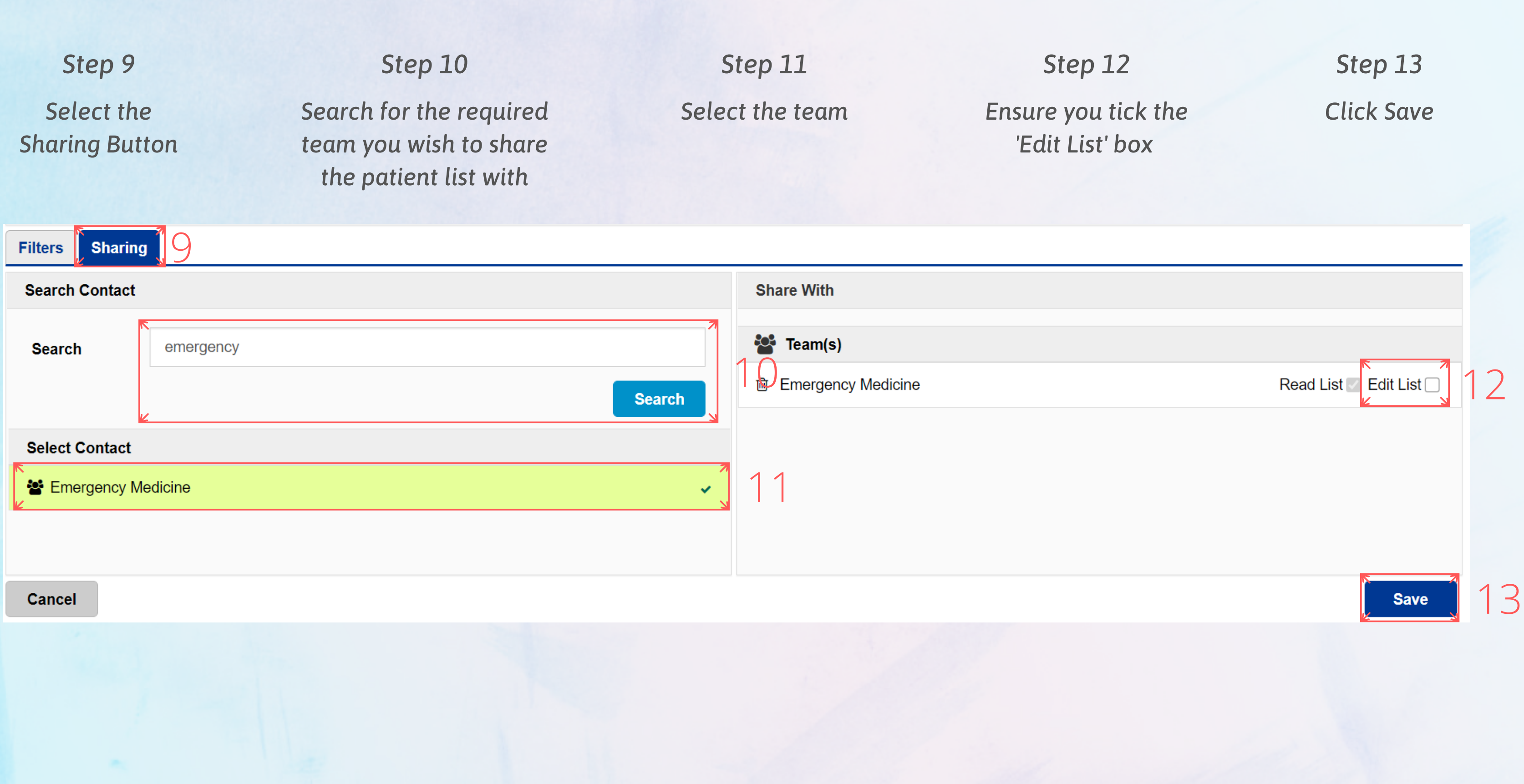

## VIEWING A CUSTOM PATIENT LIST

Step 1

From your PPM+ Homepage, click on "Browse List".

Step 2

From "Patients Lists", select "Custom Patient Lists".

Step 3

From "Custom List Categories", select "My Custom Patient Lists".

| ppm+                |   |
|---------------------|---|
| Home                |   |
| Actions 3           |   |
| Patient Lists       |   |
| Browse List         | 1 |
| Create Patient List |   |
| Custom Patient List |   |

| Home Browse Patient Lists X                                   |   |                                      |
|---------------------------------------------------------------|---|--------------------------------------|
| Patients Lists                                                |   | Custom List Categories               |
| Filter                                                        |   | Filter                               |
| Custom Patient Lists<br>Your saved multi patient custom lists | 2 | My Custom Patient Lists              |
| Inpatient (Wards)                                             |   | My Teams Custom Patient Lists        |
| ward stay multi patient views                                 |   | My Organisation Custom Patient Lists |

### Step 5

Once you have viewed the list, it will appear on "My Recent Lists" on the Homepage. You can pin it to fix it to the top of the list.

Step 4

From "My Custom Patient Lists", select the relevant list you want to view.

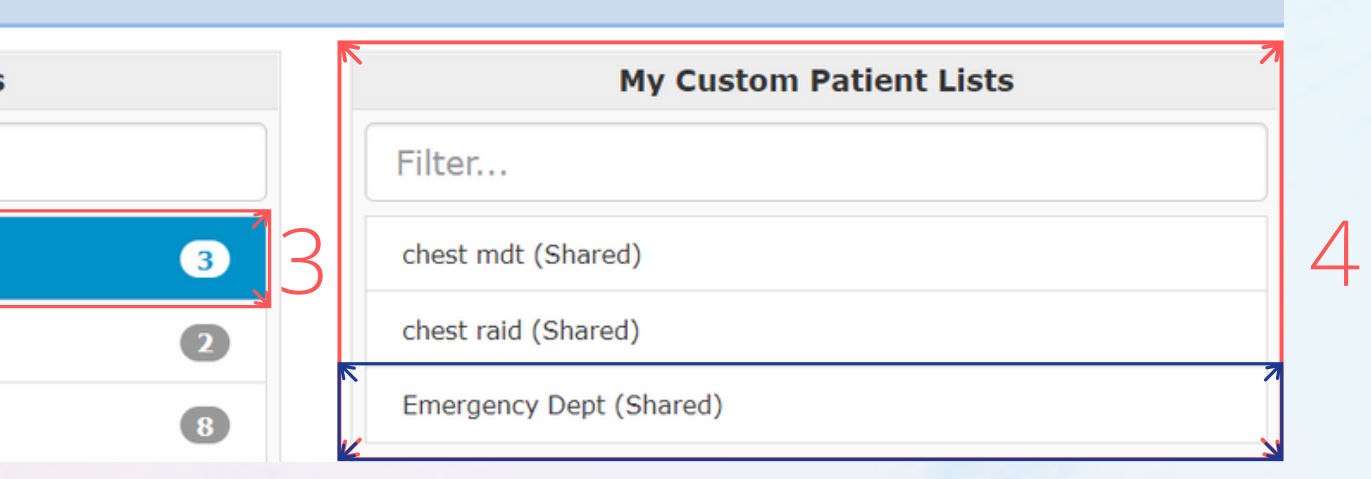

| My | Recent Lists                                                                                                    |   |
|----|----------------------------------------------------------------------------------------------------|---|
| ₽  | Custom View - Emergency Dept<br>Category Custom Patient List Last Viewed 04-Feb-2021<br>15:09                                    | 5 |
| 10 | Custom View - Chest MDT<br>Category Custom Patient List Last Viewed 04-Feb-2021<br>15:14                                         |   |
| 10 | Custom View - Chest Radiologist<br>Category Custom Patient List Last Viewed 04-Feb-2021<br>14:58                                 |   |
| 西日 | Custom View - Suspicious Findings (Radiology<br>Investigations)<br>Category Custom Patient List Last Viewed 04-Feb-2021<br>12:58 |   |
|    |                                                                                                    |   |

## **REVIEWING A RADIOLOGY REPORT**

### Step 1

Select the task for the patient you want to review from the task column.

### Step 2

The task will open for you to view the radiology report.

| Eme    |                      |                 |     |                         |                       |                           |                           |                   |                       |  |  |  |
|--------|----------------------|-----------------|-----|-------------------------|-----------------------|---------------------------|---------------------------|-------------------|-----------------------|--|--|--|
| Action | Patient 🔶            | NHS<br>Number   | Age | r 7<br>Task             | Suspicious<br>Finding | Requesting<br>Clinician   | Requesting<br>Specialty   | Investigation A   | Investigation<br>Name |  |  |  |
|        | BADGER<br>Testme     | 999 327<br>8211 | 41y | Requesting<br>Clinician | Alert Significant     | Reynard Kevin<br>(Dr).    | Accident and<br>Emergency | 15-Jan-2021 11:13 | XR Chest Right        |  |  |  |
|        | BADGER<br>Testme     | 999 327<br>8211 | 41y | Requesting<br>Clinician | Alert Significant     | Bush Stephen<br>(Dr).     | Accident and<br>Emergency | 15-Jan-2021 11:13 | CT Chest              |  |  |  |
|        | BADGER<br>Testme     | 999 327<br>8211 | 41y | Requesting<br>Clinician | Alert Significant     | Lusby HD (Dr).            | Accident and<br>Emergency | 18-Jan-2021 12:13 | XR SPINE              |  |  |  |
|        | TESTSDEC<br>Testtask | 905 220<br>3326 | 20y | Requesting<br>Clinician | Alert Significant     | Christopher<br>Young (Dr) | Accident and<br>Emergency | 19-Jan-2021 12:13 | XR Spine              |  |  |  |
|        | BADGER<br>Testme     | 999 327<br>8211 | 41y | Requesting<br>Clinician | Alert Significant     | Webster AP (Dr).          | Accident and<br>Emergency | 19-Jan-2021 13:49 | CT Lung               |  |  |  |
|        | TESTSDEC<br>Testtask | 905 220<br>3326 | 20y | Requesting<br>Clinician | Alert Significant     | Christopher<br>Young (Dr) | Accident and<br>Emergency | 20-Jan-2021 12:10 | XR Spine              |  |  |  |

**Resolving Suspicious Finding Task** 

BADGER, Testme (Mrs)

Born 01-Jan-198

Address

Radiology Report

**Requesting Clinician** 

Text Result

DO NOT COMPLETE THE TASK UNTIL YOU HAVE COMPLETED ALL ACTIONS OR THE PATIENT WILL BE REMOVED FROM THE LIST

|       |                 | ×                       |
|-------|-----------------|-------------------------|
| (41y) | Gender Female   | NHS number 999 327 8211 |
|       |                 | PAS number 0033561      |
|       |                 |                         |
|       |                 |                         |
| Inv   | estigation Date |                         |
| d     | d/mm/yyyy       |                         |
|       |                 |                         |
|       |                 |                         |
|       |                 |                         |
|       |                 | 11)                     |
|       |                 |                         |

## **TO REQUEST FURTHER INVESTIGATIONS** USING ICE

com+

TESTTEAM, Four (Mr)

Actions

Alerts (8)

Allerators

**View Patient Details** 

Clinical Record Types

TESTTEAM, Four (Mr)

eMeds Allergies Audits/Tracking (2)

Dictation (EPRO)

Medications

Ordans (1)

Plans.

(1)

Observations (10)

ICE Request

Procedures (4) Results (57+)

Clinical Documents (527+)

WINDIP Scanned Notes Encounters/Events (624)

eMeds Prescription Chart 🔮

Problems/Issues/Diannoses

View Audit Log

Home TESTTEAM, Four (Mr)

Address Leeds General Infirm, Great

Hospital/ICR

Step 1

From your Custom List, click on the blue action arrow next to your selected patient's name, and click on Single Patient View.

| 5 > | Cu                | stom Patient List 🔅  | ¢          |      |              |     |               |   |
|-----|-------------------|----------------------|------------|------|--------------|-----|---------------|---|
|     | Suspi             | icious Findings (Rad | iiology In | ives | tigations) 🗿 |     |               |   |
| A   | ction             | Patient              |            | ٥    | NHS Number   | Age | Tasks         |   |
| n.  |                   | EDITESTPATIENT Seve  | en         | 6    | 999 999 9522 | 75y | 1             |   |
| y.  | Si                | ngle Patient View    | yone       | Q    | 939 999 9689 | 9у  | 4 (4 overdue) | 0 |
|     | e e N             | feds                 | yone       | 0    | 999 999 9689 | 9y  | 4 (1 due)     | 0 |
|     | Add Clinical Note |                      |            | 0    | 999 999 9522 | 75y | 6 (6 overdue) | 0 |
|     | Di                | ctation (EPRO)       | 1          | 0    | 999 999 9522 | 75y | 6 (6 overdue) | 0 |

Click on ICE Request to go to the patient's record in ICE OrderComms to request further investigations.

Step 2

|      |               |                 |         |                                | P                                                                                                    | atient   | t 🔽                                           |
|------|---------------|-----------------|---------|--------------------------------|----------------------------------------------------------------------------------------------------|----------|-----------------------------------------------|
|      | 0             |                 |         |                                |                                                                                                    |          | Adra                                          |
| r (N | Ar) ×         |                 |         |                                |                                                                                                    |          |                                               |
|      |               |                 |         |                                |                                                                                                    |          |                                               |
| fin  | n, Great Geor | rge Street, Lee | d       | Phone (Home) 0113 123 4569     |                                                                                                    | GP N     | MADDY, Paul James (Dr)                        |
|      |               |                 |         |                                |                                                                                                    |          |                                               |
| 0    | Filter Even   | ts              |         | Show Booked and Delivere       | Critical Care Nursing Record                                                                                                    | d        |                                               |
| ~    | Summary       | 0               |         | Add -                          | A Expand Add New Dec                                                                                                    |          |                                               |
|      | Summary       | ~               |         |                                | et expand                                                                                                    | Carrieri |                                               |
|      | 2020          |                 |         | ^                              | Some information may be o                                                                                                    | omitted  | ed from this view. Please open the individual |
|      | 14-May-2020   | Summary         | Critica | al Care Nursing Record (CoV    |                                                                                                    |          |                                               |
|      | 14-Wey-2020   | Summery         | Nutrit  | ai Notes                       |                                                                                                    |          | 10.000                                        |
|      | 12-May-2020   | Summory         | Adult   | Height and Weight              | Theorie and the second                                                                                                    |          | 18.00                                         |
|      | 12-Wey-2020   | Nutritian       | Nutriti | Innal Screening Tool - Adult   |                                                                                                    |          |                                               |
|      | 12.May-2020   | Nursing Assass  | Press   | ure Ulcer Risk Assessment -    |                                                                                                    |          | T-MARK                                        |
|      | 12-May-2020   | Summary         | Falls   | Prevention Care Plan           |                                                                                                    |          |                                               |
|      | 17-Apr-2020   | Summary         | Blood   | Gas Results                    |                                                                                                    |          |                                               |
|      | 16-Apr-2020   | Investigation   | XR C    | hest                           |                                                                                                    |          |                                               |
|      | 15-Apr-2020   | Investigation   | US O    | bstetric foetal growth         | And the state of the state of t |          | 10. gartis                                    |
|      | 15-Apr-2020   | Investigation   | US O    | bstetric foetal growth         | Recolded and a                                                                                                    |          |                                               |
|      | 07-Apr-2020   | Prescription    | Remo    | te Virtual Outpatient Clinic P | ing.                                                                                                    |          | ALC: NO                                       |
|      | 03-Apr-2020   | Summary         | Obser   | mations                        | Reading pattern                                                                                                    |          | -                                             |
|      | 03-Apr-2020   | Nutrition       | Nutriti | ional Screening Tool - Adult:  | <b>Annalism</b>                                                                                                    |          |                                               |
| 1    | 03-Apr-2020   | Medical Assess  | VTE F   | Risk Assessment                | Association .                                                                                                    |          |                                               |
| N    | 03-Apr-2020   | Summary         | Stool   | Record Chart                   |                                                                                                    |          | -                                             |
|      | 03-Apr-2020   | Summary         | Nursi   | ng Specialist Assessment (N    |                                                                                                    |          | Their leafest of pressent 1                   |
|      | 03-Apr-2020   | Summary         | Bed F   | Rails Risk Assessment          | Teagraphic and the second                                                                                                    |          | Analy, Charlestones, of                       |
|      | 03-Apr-2020   | Medical Assess  | Admis   | ssion - Intensive Care Medic   |                                                                                                    |          | - Constanting                                 |
|      | 03-Apr-2020   | Medical Assess  | Day R   | Review - Intensive Care Medi   |                                                                                                    |          | The last with                                 |
| 4    |               | -               |         |                                |                                                                                                    |          | and a second second                           |

## **COMPLETING A TASK**

Step 1

From your custom list, click on the task box for your selected patient, this will open their Task. Or alternatively, click the blue action button next to the patient and select Launch Task.

When completing the e-form:

Discard

If you select Yes or Not Applicable, the task will close taking the patient off the list.

If you select No, the patient will remain on the list.

Further Comments are mandatory when selecting Yes or Not Applicable.

Once the form is submitted, a copy of this information will be available in the Single Patient View.

| Emergency Dept 🚯 |                      |                 |     |                         |                     | EDIT<br>Seve | ESTPA<br>n | TIEN     | IT   | 999<br>952 | 9    | Sus           | picic                   | ous               | Findin                      | ıgs            |      |
|------------------|----------------------|-----------------|-----|-------------------------|---------------------|--------------|------------|----------|------|------------|------|---------------|-------------------------|-------------------|-----------------------------|----------------|------|
| Action           | Patient 🔶            | NHS<br>Number   | Age | Task                    | Single Patient View |              |            |          |      |            | 3    | This<br>to er | notificati<br>isure the | on has<br>correct | been creati<br>action is ta | ed as<br>sken. |      |
|                  | BADGER<br>Testme     | 999 327<br>8211 | 41y | Requesting<br>Clinician | _                   | A            | dd Cli     | inical I | Vote |            |      | 8             | Have                    | all app           | roprie                      | ite steps      | bee  |
|                  | BADGER<br>Testme     | 999 327<br>8211 | 41y | Requesting<br>Clinician |                     | A            | dd Cli     | inical ( |      | imen       | ıt   | 3             | Yes                     | No                | N                           | ot Applica     | able |
|                  | BADGER<br>Testme     | 999 327<br>8211 | 41y | Requesting<br>Clinician |                     |              |            |          | 1    | arricari   |      | -             | Furth                   | er Com            | nment                       | s *            |      |
|                  | TESTSDEC<br>Testtask | 905 220<br>3326 | 20y | Requesting<br>Clinician | L                   | La           | aunch      | 1 Task   | N    |            | 1021 | 1             |                         |                   |                             |                |      |
|                  | BADGER<br>Testme     | 999 327<br>8211 | 41y | Requesting<br>Clinician |                     |              |            |          |      |            |      |               |                         |                   |                             |                |      |

Step 2

| Task | Resolution |  |
|------|------------|--|
|      |            |  |

| the possibility of a suspicious finding has been noted within the patient's Radiology Report. Please review the report above |        |
|----------------------------------------------------------------------------------------------------|--------|
| en followed? *                                                                                                    |        |
|                                                                                                    |        |
|                                                                                                    | Submit |
|                                                                                                    |        |

## WITHDRAWING A TASK

### Step 1

Search for the patient and open their single patient view.

### Step 2

Locate the task you wish to withdraw and click on the red withdraw button.

### Step 3

A withdraw box will appear asking you to enter a reason why the document is being withdrawn. Enter a reason and click withdraw. The patient will now appear back on the list as an active task.

### (If a task has been submitted in error)

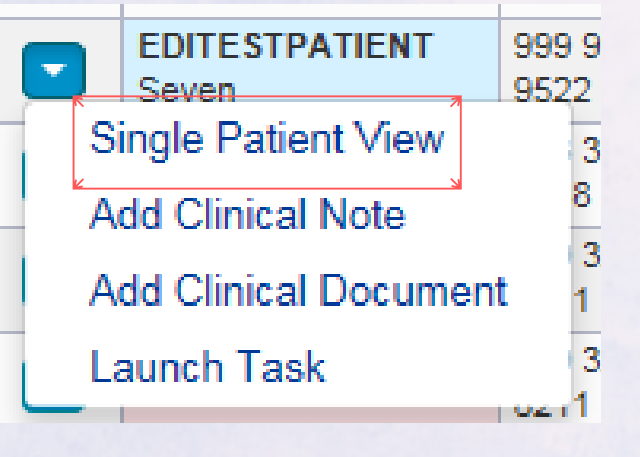

| Gene          | ral Practice  |       |                              |                   |           |     |                    | Observations Results |
|---------------|---------------|-------|------------------------------|-------------------|-----------|-----|--------------------|----------------------|
| Filter Events | S             |       | Show Booked and Delivere     | External Document | Details   |     |                    |                      |
| Summary       | C             |       | Add +                        | 🔍 Expand 🛛 🔒 P    | rint      |     |                    | 🖻 Withdraw           |
| 2021          |               |       | A                            |                   |           |     |                    | A                    |
| 9-Feb-2021    | Investigation | Reso  | lving Suspicious Finding Tas | Radiolo           | ny Ren    | ort |                    |                      |
| 9-Feb-2021    | Investigation | Reso  | Iving Suspicious Finding Tas | radiolo           | gy nep    |     |                    |                      |
| 2-Jan-2021    | Referral      | Refer | rral: Requested - Physio OP  |                   |           |     |                    |                      |
| 5-Jan-2021    | Investigation | Reso  | Iving Suspicious Finding Tas | Requesting        | Clinician |     | Investigation Date |                      |
| 5-Jan-2021    | Investigation | Reso  | Iving Suspicious Finding Tas |                   |           |     |                    |                      |
| 5-Jan-2021    | Investigation | Reso  | Iving Suspicious Finding Tas | -                 |           |     | -                  |                      |
| 5-Jan-2021    | Investigation | Reso  | Iving Suspicious Finding Tas | Text Result       |           |     |                    |                      |
|               |               |       |                              |                   |           |     |                    |                      |

### Withdraw

Are you sure you want to permanently withdraw, but not delete, the following document from this patient's record?

If yes, please enter a reason why this document is being withdrawn.

Submitted in error.

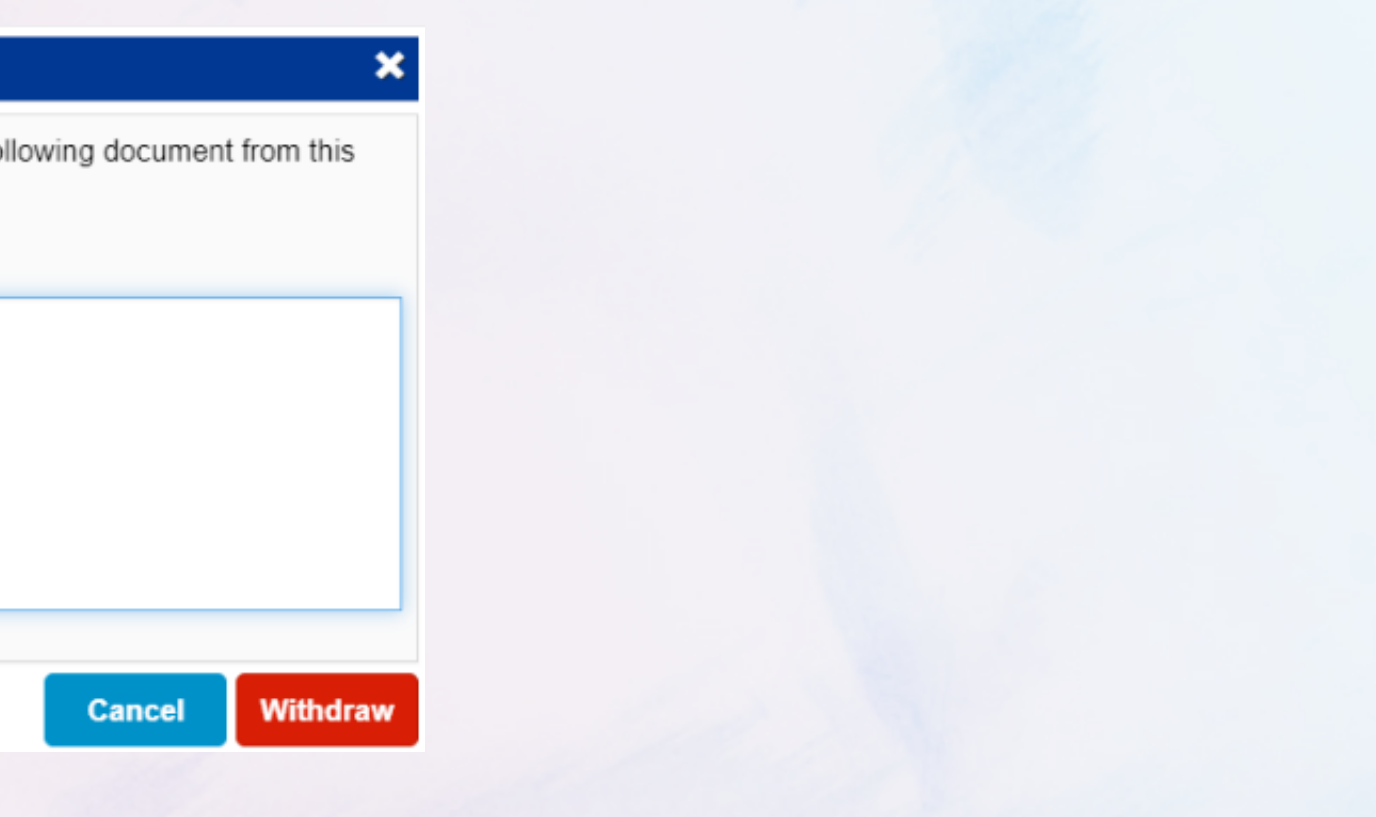